## **PARTIE FABRICATION**

## PARAMETRAGE DES USINAGES

## 2.01. LANCER LE PROGRAMME

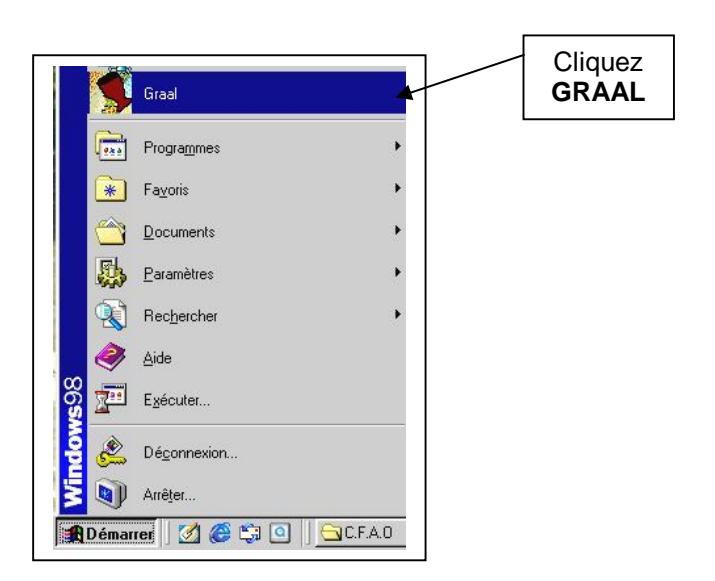

# $\rightarrow$ Pour créer un nouveau document FAO à partir d'un fichier CAO

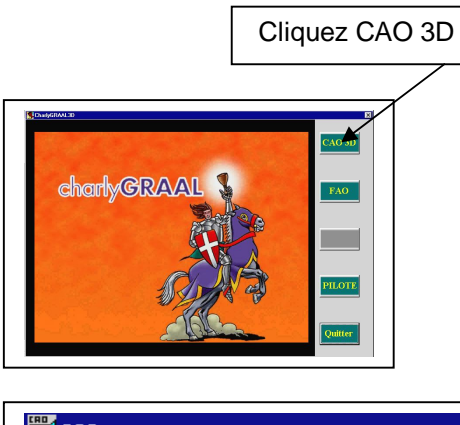

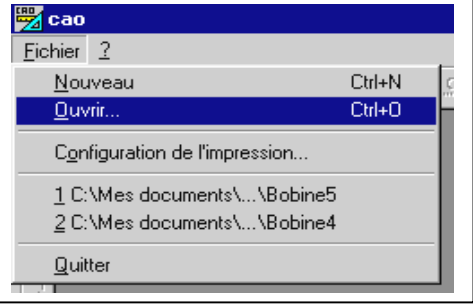

 $\rightarrow$  Puis rechercher votre fichier dans votre répertoire

→ Lorsqu'il est ouvert, cliquez sur l'icône ci-dessous

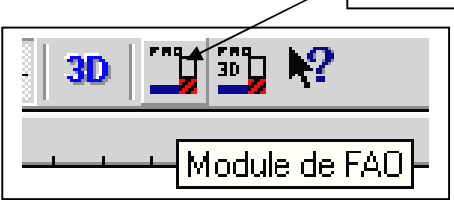

#### $\rightarrow$ Pour ouvrir un document existant

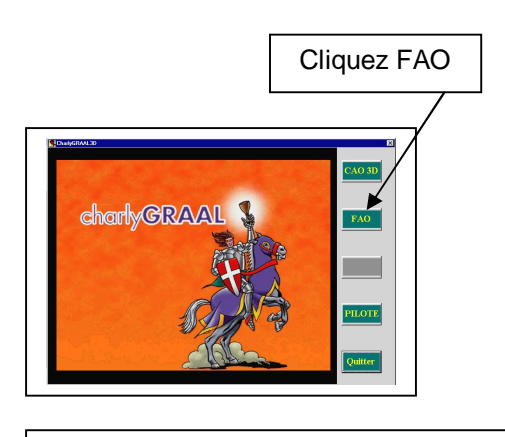

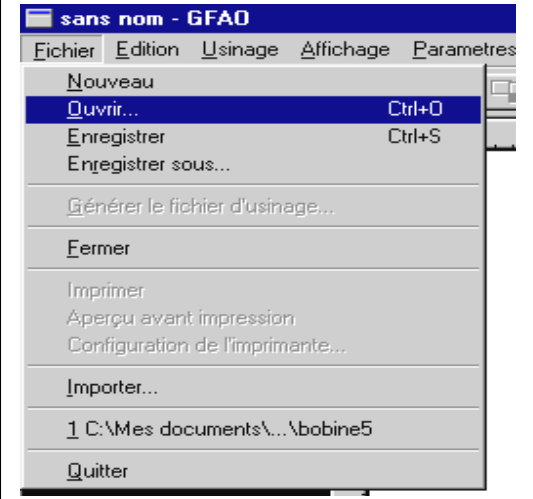

# $\rightarrow$ Puis rechercher votre fichier dans votre répertoire

### 2.02. CONTROLER LES PARAMETRES DU MATERIAU

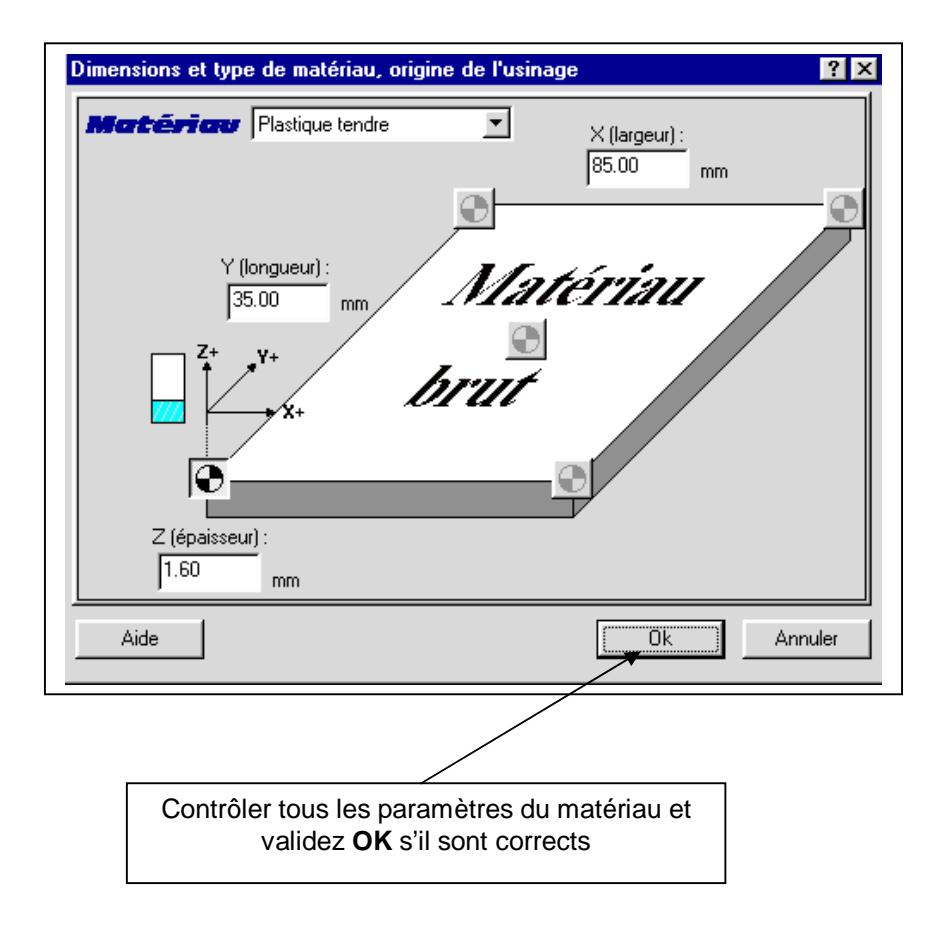

## 2.03. UTILISER LES ICONES

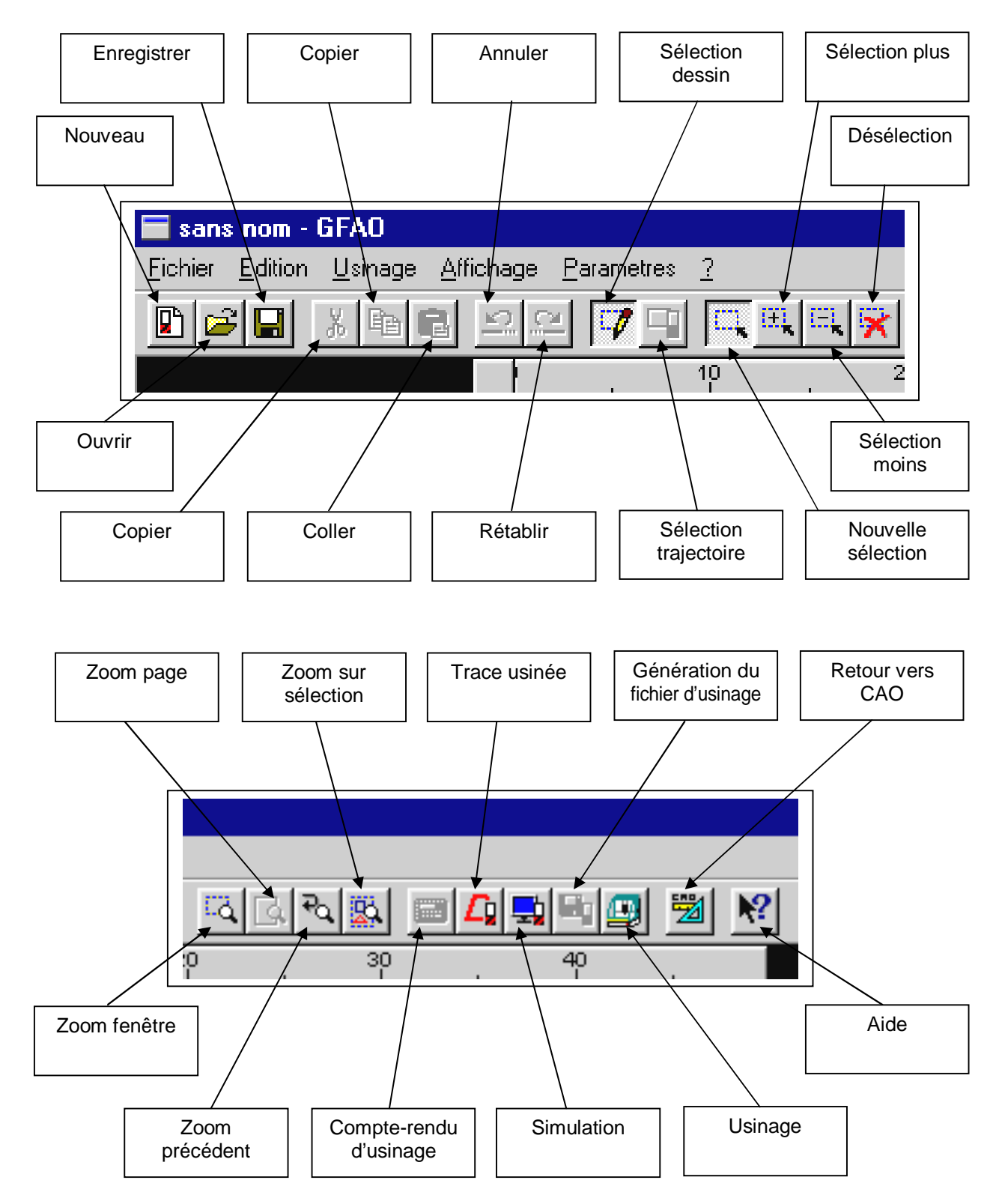

### 2.04. ENREGISTRER LE TRAVAIL

#### $\rightarrow$ Pour enregistrer le travail la première fois

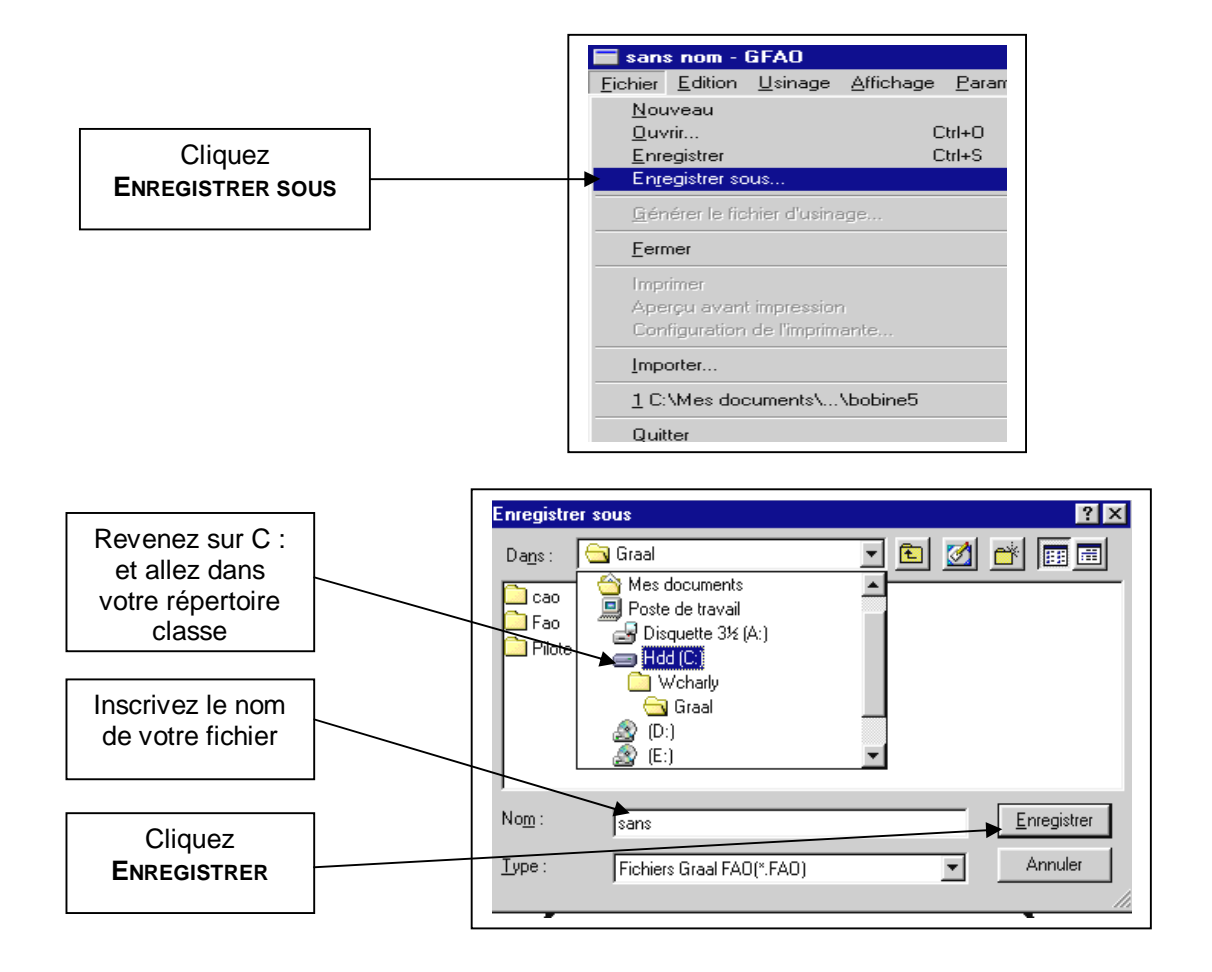

 $\rightarrow$  Pour enregistrer les modifications

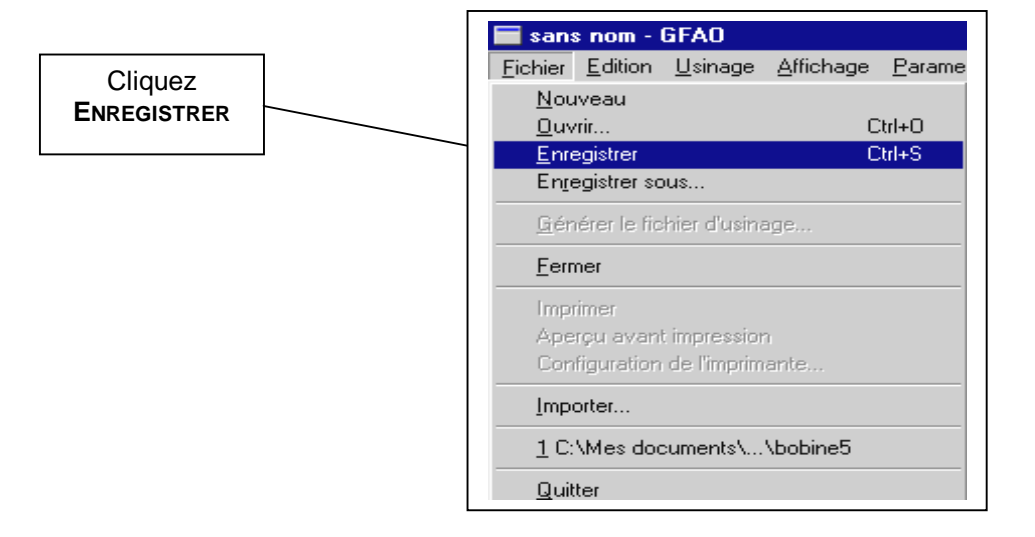

### 2.05. CHOISIR UN ORDRE DE PARAMETRAGE DES USINAGES

Avant de paramétrer les différents usinages, vous devez choisir un ordre :

#### $\rightarrow$ **PARTIR DE L'INTERIEUR DE LA PIECE ET ALLER VERS L'EXTERIEUR**

Voir le n° des ordres sur le dessin ci-dessous :

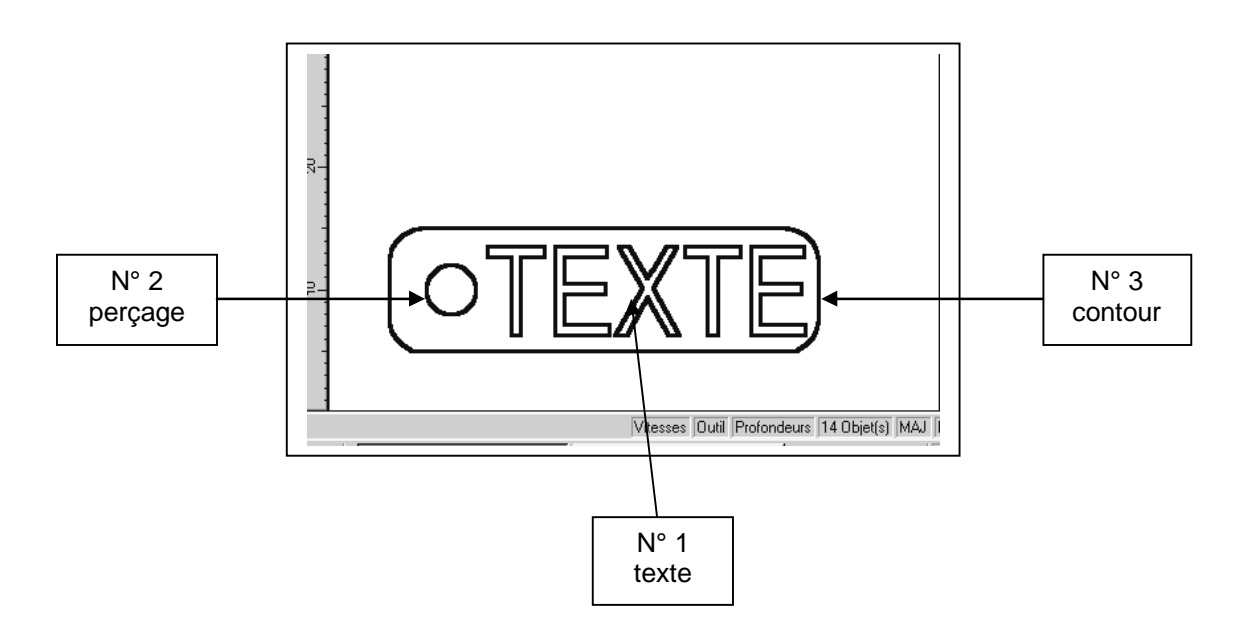

#### $\rightarrow \underline{\text{ESSAYER DE REDUIRE LES CHANGEMENTS D'OUTILS}}$

#### 2.06. PARAMETRER AVEC L'OUTIL POINTE A GRAVER

 $\rightarrow$  Sélectionnez le texte à l'aide du <u>bouton gauche</u> de la souris (sous forme de rectangle)  $\rightarrow$  <u>Attention à ne pas sélectionner le perçage</u>

 $\rightarrow$  Un crayon apparaît à côté du pointeur de la souris

 $\rightarrow$  Appuyez sur le bouton droit de la souris

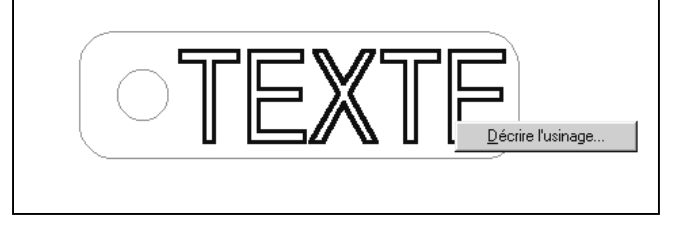

→ Sélectionnez **DECRIRE L'USINAGE** (bouton gauche)

| Outils à graver           | Outils à fraiser |  |
|---------------------------|------------------|--|
| 2 Pointe javelot 1 mm     |                  |  |
| 3 Pointe javelot 1,5 mm   |                  |  |
| 5 Pointe à graver 3,17 mm |                  |  |
|                           |                  |  |
|                           |                  |  |
|                           |                  |  |
|                           |                  |  |
|                           |                  |  |

- $\rightarrow$  Sélectionnez 5 POINTE A GRAVER 3,17 MM dans l'onglet **OUTILS A GRAVER**
- $\rightarrow$  Validez SUIVANT

| Le parcours d'outil gé<br>e(s) dessin(s) sélectio | néré sera tel que le centre de :<br>nnés. | l'outil suivra       |                |
|---------------------------------------------------|-------------------------------------------|----------------------|----------------|
| Profondeu                                         | <b>r dusinage</b> 0.25                    | mm                   | Découpe        |
| Cen                                               | tre outil                                 |                      |                |
| Cont                                              | tournage                                  | Extérieur            | Intérieur      |
| Cycle                                             | de poche                                  | Fermeture a contours | utomatique des |
|                                                   | East                                      | tions man            | cónc           |

 $\rightarrow$  Changez la PROFONDEUR D'USINAGE : 0.25 mm

 $\rightarrow$  Validez SUIVANT

| Paramètres d'usinage |                                                    |                          | ? ×        |
|----------------------|----------------------------------------------------|--------------------------|------------|
| l'expert d'u         | En fonctions de vos ch<br>Isinage vous propose les | noix,<br>valeurs suivant | <b>125</b> |
| Vitesse d            | e broche                                           | 8000 💌                   | Tr/min     |
| Vitesse d            | avance                                             | 12                       | mm/s       |
| Vitesse d            | e descente                                         | 6.00                     | mm/s       |
| Profondeur de j      | passe maximun                                      | 0.25                     | mm         |
|                      |                                                    |                          |            |
|                      |                                                    |                          |            |
|                      |                                                    |                          |            |
| Aide                 | Précédent Terminer                                 | ]                        | Annuler    |

- → Changez la VITESSE D'AVANCE : 12 mm/s → Changez la PROFONDEUR DE PASSE MAXIMUM : 0.25 mm → Validez **TERMINER**

## 2.07. <u>PARAMETRER AVEC L'OUTIL A FRAISER</u> $\rightarrow$ CONTOURNAGE INTERIEUR

Qu'est-ce un contournage intérieur : l'outil passera à l'intérieur du trou (par exemple, pour un trou de  $\emptyset$  4 et une fraise de  $\emptyset$  2, votre perçage aura un  $\emptyset$  de 4 mm)

- $\rightarrow$  Sélectionnez le perçage à l'aide du <u>bouton gauche</u> de la souris
  - $\rightarrow$  Un crayon apparaît à côté du pointeur de la souris
  - $\rightarrow$  Appuyez sur le bouton droit de la souris

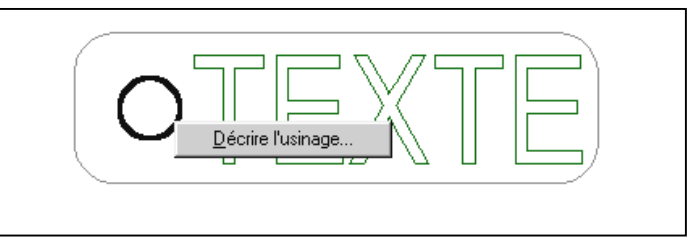

→ Sélectionnez **DECRIRE L'USINAGE** (bouton gauche)

| Outils à graver Outils à Frais   | er              |
|----------------------------------|-----------------|
| 12 Fraise diamantaire 1 mm       |                 |
| 14 Fraise 2 tailles D=2mm        | <b>\///////</b> |
| 15 fraise 2 tailles D=3.17mm     | ////////        |
| 16 Fraise 2 tailles D=6mm courte |                 |
| 17 Fraise 2 tailles D=6mm longue |                 |
| 18 Fraise boule D=3mm            | ••••••          |
| 19 Fraise boule D=6mm            |                 |
| 20 Fraise à surfacer D=10mm      | 2               |

 $\rightarrow$  Sélectionnez 14 FRAISE 2 TAILLES D = 2 MM dans l'onglet OUTILS A FRAISER  $\rightarrow$  Validez **SUIVANT** 

| Vous êtes en moc                          | le ''contournage intérie                                | n"             |                           | ð          |
|-------------------------------------------|---------------------------------------------------------|----------------|---------------------------|------------|
| Le parcours d'outi<br>dessin(s) sélection | l généré sera tel que l'outil<br>né(s) par l'intérieur. | contourne le(s |                           |            |
| Profond                                   | eur d'usinage                                           | 1.600000       | mm                        | Découpe    |
| Ce                                        | ntre outil                                              |                |                           |            |
| Co                                        | ntournage                                               |                | Extérieur                 | Intérieur  |
| Cyc                                       | le de poche                                             | Г              | Fermeture aut<br>contours | omatique d |
|                                           |                                                         | Fonctions      | ; avanc                   | ées        |
|                                           | Précédent S                                             | uivant         |                           | Annu       |

 $\rightarrow$  Sélectionnez DECOUPE (la valeur 3.00 mm apparaît dans la profondeur d'usinage)

- $\rightarrow$  Sélectionnez Contournage
- $\rightarrow$  Sélectionnez INTERIEUR
- $\rightarrow$  Validez SUIVANT

| Paramètres d'usinage<br>En fonctions de vos choi<br>l'expert d'usinage vous propose les v | ix,<br>aleurs suivant | ? ×     |
|-------------------------------------------------------------------------------------------|-----------------------|---------|
| Vitesse de broche                                                                         | 8000 💌                | Tr/min  |
| Vitesse davance                                                                           | 12                    | mm/s    |
| Vitesse de descente                                                                       | 10.00                 | mm/s    |
| Profondeur de passe maximum                                                               | 3.00                  | mm      |
|                                                                                           |                       |         |
|                                                                                           |                       |         |
| Aide Précédent Terminer                                                                   |                       | Annuler |

- → Changez la VITESSE D'AVANCE : 12 mm/s → Changez la PROFONDEUR DE PASSE MAXIMUM : 3.00 mm → Validez **TERMINER**

#### 2.08. PARAMETRER AVEC L'OUTIL A FRAISER $\rightarrow$ CONTOURNAGE EXTERIEUR

Qu'est un contournage extérieur : l'outil passera à l'extérieur du trou dessiné (par exemple, pour un trou de Ø 4 et une fraise de Ø 2, votre perçage aura en réalité un Ø de 8 mm (Ø 4+  $(2 \times Ø 2))$ ).

 $\rightarrow$  Sélectionnez le contour à l'aide du <u>bouton gauche</u> de la souris

- $\rightarrow$  Un crayon apparaît à côté du pointeur de la souris
- $\rightarrow$  Appuyez sur le bouton droit de la souris

![](_page_10_Picture_5.jpeg)

→ Sélectionnez **DECRIRE L'USINAGE** (bouton gauche)

| Outils à graver Outils à :      | Fraiser   |
|---------------------------------|-----------|
| 2 Fraise diamantaire 1 mm       | ////////  |
| 4 Fraise 2 tailles D=2mm        |           |
| 5 fraise 2 tailles D=3.17mm     | ·//////// |
| 6 Fraise 2 tailles D=6mm courte |           |
| 7 Fraise 2 tailles D=6mm longue |           |
| 8 Fraise boule D=3mm            |           |
| 9 Fraise boule D=6mm            |           |
| O Fraise à surfacer D=10mm      | 2         |

 $\rightarrow$  Sélectionnez 14 FRAISE 2 TAILLES D = 2 MM dans l'onglet OUTILS A FRAISER  $\rightarrow$  Validez **SUIVANT** 

| ous êtes en mo<br>e parcours d'out<br>essin(s) sélection | <b>le "contournage extérieur"</b><br>il généré sera tel que l'outil conto<br>né(s) par l'extérieur. | ourne le(s)                       |
|----------------------------------------------------------|----------------------------------------------------------------------------------------------------|-----------------------------------|
| Profond                                                  | levr dusinage 1.6000                                                                                | 100 mm. Découpe                   |
| Ca                                                       | entre outil                                                                                         |                                   |
| Eo                                                       | ntournage                                                                                           | Extérieur Intérieur               |
| Cyc                                                      | le de poche                                                                                         | Fermeture automatique de contours |
|                                                          | Een                                                                                                 | ctions muncies                    |

 $\rightarrow$  Sélectionnez DECOUPE (la valeur 3.00 mm apparaît dans la profondeur d'usinage)

- $\rightarrow$  Sélectionnez CONTOURNAGE
- $\rightarrow$  Sélectionnez EXTERIEUR
- $\rightarrow$  Validez SUIVANT

| ous êtes en mode<br>Le parcours d'outil ;<br>lessin(s) sélectionne | <b>, "contournage extérieur"</b><br>généré sera tel que l'outil conto<br>é(s) par l'extérieur. | urne le(s)                |
|--------------------------------------------------------------------|------------------------------------------------------------------------------------------------|---------------------------|
| Profonde                                                           | evr dvsinage 1.6000                                                                            | 00 mm. Découpe            |
| Cei                                                                | ntre outil                                                                                     |                           |
| Con                                                                | ntournage                                                                                      | Extérieur                 |
| Excl                                                               | e de noche                                                                                     | Fermeture automatique des |

- $\rightarrow$  Changez la VITESSE D'AVANCE : 12 mm/s
- $\rightarrow$  Changez la PROFONDEUR DE PASSE MAXIMUM : 3 mm
- $\rightarrow$  Validez TERMINER

## 2.09. PARAMETRER LES TRAJECTOIRES D'USINAGE

![](_page_12_Figure_1.jpeg)

#### 2.10. MODIFIER LES PARAMETRAGES

→ Sélectionnez sur le dessin l'élément à modifier à l'aide du <u>bouton gauche</u> de la souris
→ Appuyez sur le bouton droit de la souris

![](_page_13_Figure_2.jpeg)

#### $\rightarrow$ Sélectionnez votre choix dans le menu déroulant

![](_page_13_Figure_4.jpeg)

POUR LE CHOIX DE L'OUTIL :

 $\rightarrow$  Modifiez et validez **Ok** 

#### POUR LE TYPE D'USINAGE :

| cours d'outil généré sera tel que l'outil conto<br>s) sélectionné(s) par l'intérieur. | urne le(s)      | Đ1          |
|---------------------------------------------------------------------------------------|-----------------|-------------|
| rofondeur dusinage 🔟                                                                  | mm. D           | écoupe      |
| Centre outil                                                                          |                 |             |
| Contournage                                                                           | Extérieur       | Intérieur   |
| Cycle de poche                                                                        | Fermeture auton | latique des |

 $\rightarrow$  Modifiez et validez **Ok** 

#### POUR LES PARAMETRES D'USINAGE

![](_page_13_Picture_11.jpeg)

 $\rightarrow$  Modifiez et validez **Ok** 

### 2.11. REALISER UNE SIMULATION REALISTE

![](_page_14_Figure_1.jpeg)

### 2.12. REALISER UNE SIMULATION REALISTE

![](_page_15_Figure_1.jpeg)

#### 2.13. QUITTER LE PROGRAMME

 $\rightarrow$  Si vous n'avez pas déjà enregistré votre travail, reportez-vous à la fiche ENREGISTRER LE TRAVAIL

 $\rightarrow$  Sinon, suivez la procédure suivante :

![](_page_16_Figure_3.jpeg)